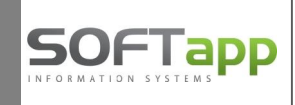

## Interní daňové doklady

Pro evidenci interních daňových dokladů a jejich správné načtení do Kontrolního výkazu doporučujeme od 1.1.2016 používat následující postup:

## 1) NASTAVENÍ PROGRAMU

V menu *Správce, Soubory, Nastavení programu* – zatrhnete parametr "Zadávat v interním daňovém dokladu obchodního partnera" :

| Parametry programu                                                               |                                                                    |                                                                                  |                                                                       |     |
|----------------------------------------------------------------------------------|--------------------------------------------------------------------|----------------------------------------------------------------------------------|-----------------------------------------------------------------------|-----|
| [ DPH ]                                                                          | l Nárok                                                            | [ Nastavení ú                                                                    | čtů ]                                                                 |     |
| a<br>ra<br>základní: 21 → % účet: 34310<br>z snížená: 15 → % účet: 34330         | 0 343200                                                           | Vyd.záloh. faktur : 324000                                                       | Přijatých zál. faktur : 314000                                        |     |
| 2 třetí: 10 🚽 % účet: 34310                                                      | 00 343200                                                          | Měsíc a rok kterým začíná účetní obdol<br>Měsíc a rok kterým končí účetní období | bi : 1/2015<br>: 12/2015                                              | * * |
| Párovat fakury proti úč. dokladům                                                |                                                                    | Dři likvidani internínk faktur na                                                | Používat kódy ALISO                                                   | V V |
| působ přidělování čísla účetního dokladu                                         | Čísla úč.dokladů podle 👻                                           |                                                                                  | Likvidaci pořizovat v cizí měn                                        | ě   |
| o popisu účetního dokladu přenášet :                                             | Název firmy a obsah (💌                                             |                                                                                  | Symbol měny : K                                                       | č   |
| V likvidaci dokladů typu "V" dosazovat do pár<br>zálohové faktury                | ovacího znaku číslo                                                | Položky r                                                                        | měny formátovat - oddělovat tisíc                                     | e   |
| Povolit dodatečný zápis účetních záznamů k<br>dokladům                           | zaúčtovaným prvotním                                               | U soukromých osob vystavova<br>Souhlas specifik                                  | at "Souhlas s poskytováním údajů<br>covat na různé komunikační kanál  | т 🗸 |
| Na fakturách tisknout částku slovy                                               |                                                                    | Při generování kódu obcl                                                         | hodního partnera použít prefix :                                      |     |
| Kontrolovat ověření odběratelů<br>Při tisku dokladů používat historii obchodních | partnerů                                                           | v                                                                                | / majetku pracovat s odpisy GAA                                       | P   |
| Nenovolit změnu čísla a datum vystavení prv                                      | otniho dokladu                                                     | Výdej cizí měny v pokl                                                           | adně provádět průměrným kurser                                        | n 📃 |
| Zadávat v interním daňovém dokladu obchod                                        | nîho partnera                                                      | Na рокіадпіт с                                                                   | jokiade zadavat neomezeny popi<br>Inužívat so fistikovaný svistám sla | S   |
| la předkontačním razítku tisknout doplňující text                                | :                                                                  |                                                                                  | Používat proforma faktur                                              | y 🗌 |
| ontrola dat Přechodná měna Export WWW                                            | Export pro synchronizaci                                           | Používat rozšířené výkaznictví                                                   | Vyžadovat zadání kódi                                                 | ۵ ( |
|                                                                                  |                                                                    |                                                                                  | <u>N</u> astavení účtu                                                | ß   |
| Hlás                                                                             | Zákaz uložení neplatných tel<br>it nezadání telefonu / emailu u ko | efonú / emailů 🔽<br>ontaktní osoby 🔽                                             | Nastavení přihlašování 🧃                                              | 0   |
| Povinný počet znaků při zadává                                                   | ání nového obchodního partnera                                     | : 0                                                                              | <u>о</u> к                                                            | 4   |
|                                                                                  |                                                                    |                                                                                  | Zpět                                                                  | 5   |

## 2) INTERNÍ DAŇOVÝ DOKLAD

Menu *Účetnictví,Ostatní evidence, Interní daňové doklady* použijete na interní doklady, které mají náležitosti daňových dokladů:

- leasingové splátky
- doplňující daňové doklady (např. opravný daňový doklad k dokladu již dříve pořízenému v jiné agendě)
- vrácení DPH atd.

|   |   | ŝ, | 2 | ſ |
|---|---|----|---|---|
| C | 6 |    |   |   |
| 1 | ć |    |   | l |

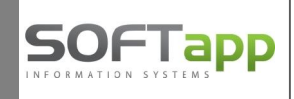

Při zaevidování IDD do údaje **Kód** vyplníte kód obchodního partnera, ke kterému se vztahuje daňový doklad.

| Čís. řada : | 1       | Doklad : | 6001              | Datum pořízení : | 31.01.2016 ( | Datum UZP : 31 | .01.2016 |
|-------------|---------|----------|-------------------|------------------|--------------|----------------|----------|
| Kód :       | 6399898 | 0        | ČSOB Leasing, a.s | Úč.rok :         | 2016 🛫       | měsíc :        | 1        |
|             |         |          | Intern            | ií daňový doklad |              |                |          |

Tlačítko "Interní daňový doklad" po označení myší změní popis na "Doplňující daňový doklad"

| Interní da | aňový doklad  |
|------------|---------------|
|            | z             |
| Doplňující | daňový doklad |

U doplňujícího daňového dokladu lze vybrat agendu (Dodavatelé, Odběratelé, Pokladna) a číslo dokladu, ke kterému se daňový doklad vztahuje.

Jestliže se daňový doklad nevztahuje ke konkrétnímu dokladu ze žádné agendy, vyberete **agenda "Ostatní"** a do kolonky **"Doklad"** zapíšete evidenční číslo daňového dokladu. Možno zadat libovolný text (např. č. leasingové smlouvy). Číslo dokladu se přenese do Kontrolního hlášení do pole "Ev.číslo daňového dokladu".

| Kód : 63998<br>Agenda : Ostatr                 | 980<br>1í                        | ČSOB Leas<br>Pokladna :        | ing, a.s.                 | Úč.rok : 2016<br>vý doklad | mě:<br>▼ mě:     | sic : 1     |
|------------------------------------------------|----------------------------------|--------------------------------|---------------------------|----------------------------|------------------|-------------|
| Agenda : Ostatr                                | ií 🔽                             | Pokladna :                     | Doplňující daňov          | vý doklad                  | Doklad : 2       | 046000042.4 |
| Agenda : Ostatr                                | น์ 💌                             | Pokladna :                     |                           |                            | Doklad : 2       | 04000042.4  |
| Z <u>a</u> hraniči                             |                                  |                                |                           |                            |                  | 010099912-1 |
|                                                |                                  | Měna :                         |                           | Kurs :                     | Částka :         |             |
| Popis : splátk<br>Řádek v<br>přiznání<br>DPH : | a leasing.smloi<br>40 Z přijatýc | uvy 20160999<br>ch zdanitelnýc | )12<br>:h pinění od pláto | ců                         | Cástka dokladu : | 16000,00    |
| Plný nárok : Zá                                | iklad                            | 13223,14 D                     | aň na vstupu :            | 2776,86                    | Daň na výstupu : | 0,00        |
| Krácený: Zá                                    | iklad                            | D                              | aň na vstupu :            |                            | Daň na výstupu : | 0,00        |
| Beznároku: Zá                                  | iklad                            | D                              | aň na vstupu :            |                            | Daň na výstupu : | 0,00        |
| Sazba o                                        | laně : 21                        | %                              |                           |                            | Zbytek :         | 0,00        |

Ostatní náležitosti interního daňového dokladu vyplníte obvyklým způsobem – popis dokladu, číslo řádku přiznání, částku, základ daně a daň a procento sazby DPH. Přes tlačítko "Likvidace" může interní daňový doklad vstoupit i do účetnictví.

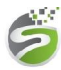

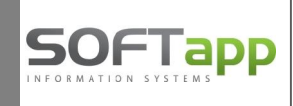

Do Kontrolního hlášení se doklad zařadí automatickým výpočtem.

| Druh kontrolního   | výkazu :          | Řádn                      | é hlášení        | T I                 | Zpracovávané     | období :           |               | 2016            | 5/1         |
|--------------------|-------------------|---------------------------|------------------|---------------------|------------------|--------------------|---------------|-----------------|-------------|
| A.1.               | A.2.              | A.3.                      | A.4.             | A.5.                | B.1.             | B.2                |               | B.3.            | C.          |
| Přijatá zdanitelná | plnění a poskytnu | té úplaty, u kterých přij | emce uplatňuje n | árok na odpočet dar | iě dle §73 odst. | 1 písm. a) s hodno | tou nad 10000 | ,- Kč včetně da | ně a všechr |
| Řádek Agend        | a DIČ             | Firma / iméno             | Prvotní dokl.    | Ev. číslo dokladu   | Dat. UZP         | Základ zákl. s.    | Daň zákl. s.  | Základ 1. sn.   | Daň 1. sr   |
|                    | 228 C             |                           |                  |                     |                  |                    |               |                 | -           |

Jestliže potřebujete IDD zařadit do jiného oddílu KH, než byl zařazen automaticky při výpočtu, je možno v opravě IDD změnit v kolonce **"Kód KH"** oddíl KH nebo jej z hlášení vyloučit zadáním kódu NKH.

| Čís. řada : 1 👻                 | Doklad :                  | 6001 Datum po           | ořízení : 31.01. | 2016 I Datum UZ  | P: 31.01.2016 |
|---------------------------------|---------------------------|-------------------------|------------------|------------------|---------------|
| Kód : 63998980                  | ČSOB L                    | easing, a.s.            | Úč.rok : 2016    | .▲ měs           | ic : 1 🌲      |
|                                 |                           | Doplňující daňový       | doklad           |                  |               |
| Agenda : Ostatní                | Pokladr                   | 18 :                    |                  | Doklad : 20      | 16099912-1    |
| Z <u>a</u> hraniči              | Měn                       | a:                      | Kurs : 0         | ,000 Částka :    | 0,00          |
| Popis : splátka lea             | sing.smlouvy 2016(        | 099912                  |                  | Částka dokladu : | 16000,00      |
| Řádek v<br>přiznání 40<br>DPH : | Z přijatých zdanite       | elných plnění od plátců |                  |                  |               |
| Plný nárok : Základ             | 13223,14                  | Daň na vstupu :         | 2776,86          | Daň na výstupu : | 0,00          |
| Krácený: Základ                 | 0,00                      | Daň na vstupu :         | 0,00             | Daň na výstupu : | 0,00          |
| Beznároku: Základ               | 0,00                      | Daň na vstupu :         | 0,00             | Daň na výstupu : | 0,00          |
| Sazba daně                      | 21 %                      |                         |                  | Zbytek :         | C             |
| Kód KH                          | B.3.                      |                         |                  |                  | -             |
|                                 | A.4. Sekce                | A.4.                    |                  |                  | Znět 5        |
| Likvidace                       | A.5. Sekce.<br>B.2. Sekce | A.5.<br>B.2.            |                  |                  | Ebor Sa       |